# Install the Drivers & Software

If your PIXMA mg7120 has already been set up on your wireless network, it is only necessary to install the software and drivers to the computer(s) on your wireless network. It is not necessary to reset the printer or make additional settings.

To begin setup of your PIXMA mg7120 to additional computers on on your wireless network, insert the Setup CD-ROM\* in your computer.

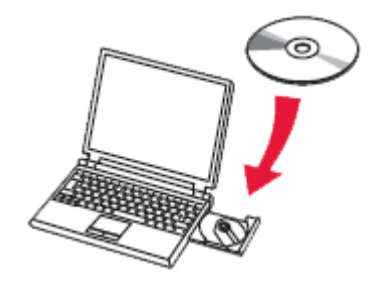

The setup program will start automatically.

\*If you don't have or cannot use the Setup CD-ROM, follow the steps below to start the setup.

- <u>Download the software</u> (click the link to download)
- Double-click the downloaded .exe file (Win-mg7100-1\_1-ucd.exe)

If the User Account Control dialog box appears during the setup, click Yes or Continue.

### Install the Drivers & Software

### Click Next on the initial screen

#### Canon PIXMA MG7100 series

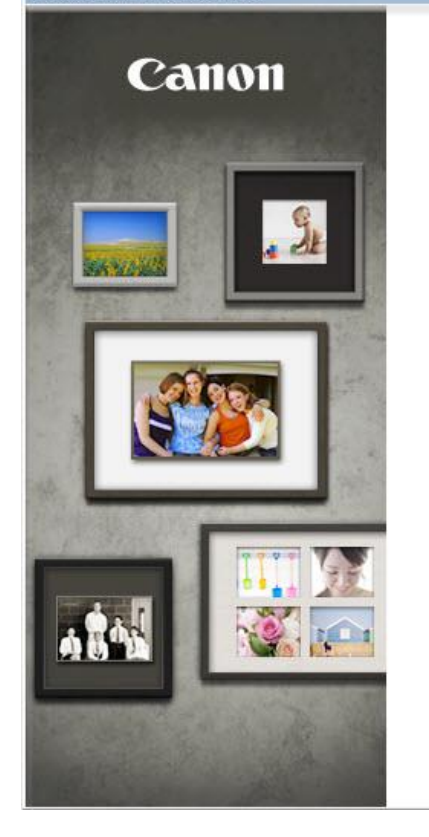

### PIXMA MG7100 series

You can select whether to use this printer via USB connection or LAN connection. Follow the on-screen instructions to select the connection method.

Network setup is required when using the printer via LAN connection. If the setup is already completed, the connection is confirmed automatically. If the setup is not completed, follow the on-screen instructions to set up the printer.

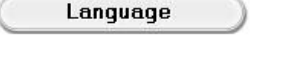

Exit

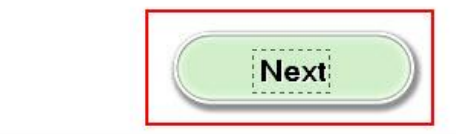

### Install the Drivers & Software

Continue following on-screen instructions. On the **Software Installation List**, select \*software to install and click **Next**.

\***MP Drivers** is required and cannot be deselected. We recommend installing **My Image Garden** and **Quick Menu** to take full advantage of the printer's features.

| 'he selected software will be installed. Make s<br>lick [Next] | sure that the software you want to | install is selected, and the          |
|----------------------------------------------------------------|------------------------------------|---------------------------------------|
| liot [rioti].                                                  |                                    |                                       |
|                                                                |                                    |                                       |
| ✓ MP Drivers                                                   | 260 MB                             | Drive C: 186056 MB fre                |
| 🗹 User's Manual                                                | 10 MB                              | space<br>Total used space: 1064<br>MB |
| ✓ My Printer                                                   | 14 MB                              |                                       |
| ☑ My Image Garden                                              | 680 MB                             |                                       |
| 🗹 Quick Menu                                                   | 40 MB                              |                                       |
| ✓ Easy-WebPrint EX                                             | 60 MB                              |                                       |
| XPS Driver                                                     | 130 MB                             |                                       |
|                                                                |                                    | Select All                            |
|                                                                |                                    |                                       |

# **Complete the Setup**

Continue following on-screen instructions.

When the **Setup Completion** dialog box appears, click **Complete**.

| Setup Completion    |                                                                                    |                                      |  |
|---------------------|------------------------------------------------------------------------------------|--------------------------------------|--|
| A DIDIONAL          | Setup has been completed.<br>To check the setup results, click View Setup Results. |                                      |  |
| Carrier Contraction | Model:<br>SSID:                                                                    | Canon MG7100 series<br>MyNetworkName |  |
|                     |                                                                                    | View Setup Results                   |  |
| Help                |                                                                                    | Complete                             |  |

At this point, setup of the printer and network is complete. Continue to follow any remaining on-screen instructions to finish and exit the setup program.